| PARAMETR | AGE DU | HOTSPOT | VINI |
|----------|--------|---------|------|
|          |        |         |      |

X

א וחוע

|                                                          | ETAPES                                                                                                    | OBSERVATIONS                                                                                                    |  |  |
|----------------------------------------------------------|----------------------------------------------------------------------------------------------------|----------------------------------------------------------------------------------------------------|--|--|
| 1ERE CONNEXION                                           | 1. Connectez votre<br>équipement<br>préféré<br>(Ordinateur<br>portable,<br>Smartphone,<br>Tablette) au<br>Hotspot | <ul> <li>Installez votre carte SIM et la batterie</li> <li>Allumez le Hotspot en appuyant longuement sur le bouton sur le dessus du<br/>Hotspot en haut à gauche</li> <li>Depuis l'appareil wifi à connecter, faites une recherche de réseau Wi-Fi</li> <li>Votre appareil va repérer le nom du Hotspot sous la forme suivante : « Hotspot<br/>Vini_xxxx »</li> <li>Cliquez sur « Connecter »</li> <li>Saisissez le mot de passe correspondant aux 8 derniers chiffres IMEI affichés sur<br/>la boîte d'emballage du Hotspot</li> </ul>                                                                                                    |  |  |
|                                                          | 2. Accédez à<br>l'interface web du<br>Hotspot pour vous<br>connecter au<br>réseau Internet<br>Mobile de VINI      | <ul> <li>Pour accéder à l'interface web, le Hotspot doit être allumé et à porté de votre terminal</li> <li>Ouvrez votre navigateur web (Firefox ou chrome)</li> <li>Dans la barre d'adresse saisissez l'URL <u>http://192.168.1.1</u></li> <li>Cliquez sur le menu « Code PIN obligatoire »</li> <li>Saisissez le mot de passe du Hotspot (par défaut le mot de passe est « admin »)</li> <li>Puis saisissez le code PIN de la SIM (par défaut le code est 0000)</li> <li>Vous êtes à présent connecté</li> </ul>                                                                                                    |  |  |
| SECURISEZ VOTRE CONNEXION                                | Modifiez le mot de<br>passe du Hotspot                                                                            | <ul> <li>Depuis l'interface web du Hotspot Vini, faites défiler les menus et allez dans le menu « Réglage » - « Paramètres de connexion »</li> <li>Saisissez le mot de passe actuel (le mot de passe par défaut est « admin »)</li> <li>Saisissez le mot de passe souhaité</li> <li>Validez en appuyant sur « Appliquer » (en bas de la page)</li> </ul>                                                                                                    |  |  |
|                                                          | Modifiez le mot de<br>passe Wi-Fi                                                                                 | <ul> <li>Depuis l'interface web du Hotspot Vini, faites défiler les menus et allez dans le menu « Réglage » - « Paramètres Wi-Fi »</li> <li>Dans « Mot de passe Wi-Fi », saisissez le mot de passe souhaité</li> <li>Pour être sûr du mot de passe saisi, affichez-le en cliquant sur « Afficher mot de passe »</li> <li>Validez en cliquant sur « Appliquer » (en bas de la page)</li> </ul>                                                                                                    |  |  |
| Limitez le nombre<br>d'appareils connectés<br>au Hotspot |                                                                                                    | <ul> <li>Depuis l'interface web du Hotspot Vini, faites défiler les menus et allez dans le menu « Réglage » - « Paramètres Wi-Fi »</li> <li>Choisissez le « Nb max. d'utilisateurs » qui est par défaut sur 10</li> <li>Validez en appuyant sur « Appliquer »</li> </ul>                                                                                                    |  |  |
| Connaître votre<br>consommation                          |                                                                                                    | <ul> <li>Depuis l'interface web du Hotspot Vini, faites défiler les menus et allez dans le<br/>menu « SMS »</li> <li>Envoyer « CONSO » au 7100</li> </ul>                                                                                                    |  |  |
| Rechargez votre<br>compte                                |                                                                                                    | <ul> <li>Avec carte de rechargement</li> <li>Si vous êtes client Internet Mobile Prépayé, depuis l'interface web du Hotspot Vini, faites défiler les menus et allez dans le menu « SMS »</li> <li>Envoyez les 14 chiffres de votre carte de rechargement au 7010</li> <li>En ligne</li> <li>Si vous êtes client Internet Mobile Prépayé, connectez-vous au service de rechargement en ligne sur <u>www.vini.pf</u> et rechargez votre compte avec votre carte bancaire et muni de votre numéro de ligne</li> <li>Si vous êtes client Internet Mobile ONLY, connectez-vous à la page web <u>https://imonly.vini.pf</u> pour acheter des PASS muni de votre numéro de ligne et muni de votre votre carte bancaire et muni pour acheter des PASS muni de votre numéro de ligne et muni de votre numéro de ligne et muni de votre numé</li></ul> |  |  |
|                                                          |                                                                                                    | muni de votre Vinipass <ul> <li>pour connaitre le numéro de votre liane envoyer « INFO » par SMS au 7010</li> </ul>                                                                                                    |  |  |